#### HOW TO CREATE A SLSA MEMBER ACCOUNT AND SIGN UP FOR ONLINE MODULES

- 1. Go to the website here
- 2. Select Click here to create one

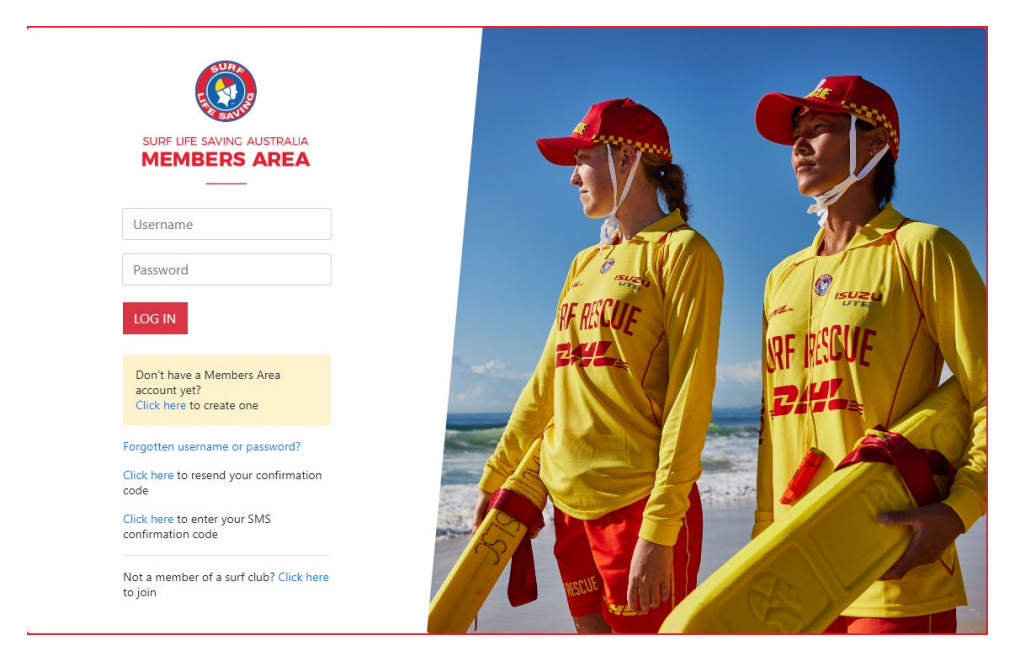

# 3. Complete details and click submit

| Your Details                 | First Name: *                                                      | Surname: *  |
|------------------------------|--------------------------------------------------------------------|-------------|
|                              |                                                                    |             |
|                              | Date Of Birth: *                                                   |             |
|                              | dd/mm/yyyy<br>dd/mm/yyyy<br>Use Date Picker to enter Date of Birth |             |
| Identity Confirmation Method | Select your preferred method of<br>authentication:                 |             |
|                              | ○ Email Address                                                    |             |
|                              | O Mobile Phone                                                     |             |
|                              |                                                                    |             |
| Create Username & Password   | Preferred username: *                                              | Password: * |
|                              | [check]                                                            |             |
|                              | Confirm password: *                                                |             |
|                              |                                                                    |             |
|                              | Submit                                                             |             |

Your date of birth and email must match the records North Cott has on file. If your information does not match please contact the office.

4. Login here using the created credentials

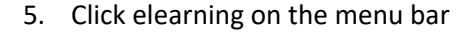

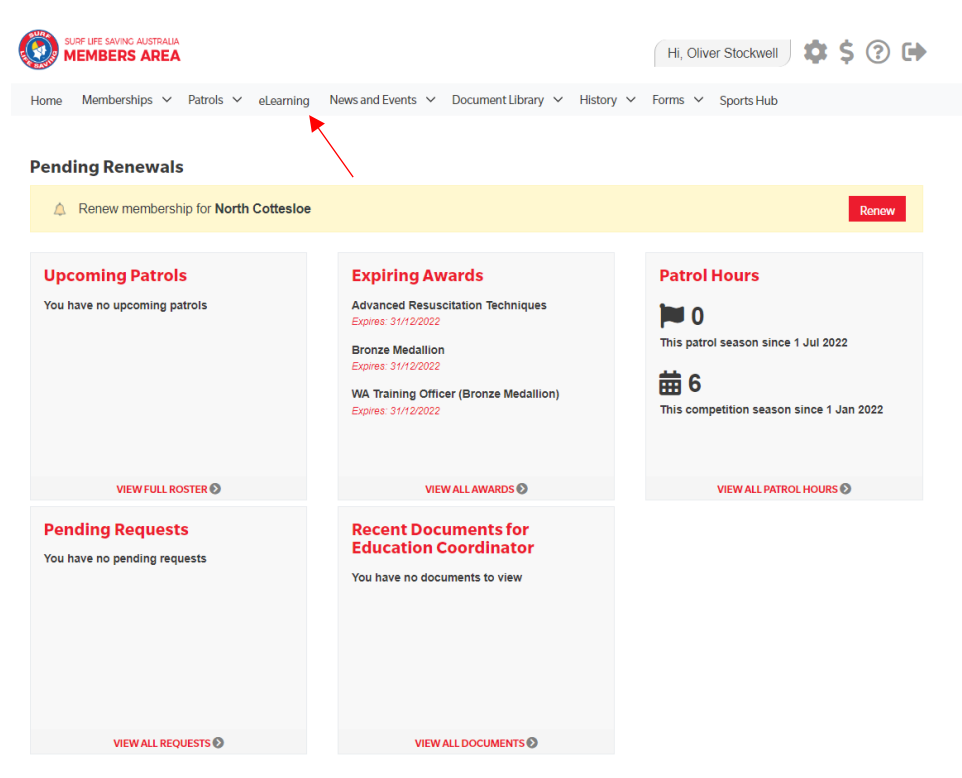

## 6. Click "Login to elearning"

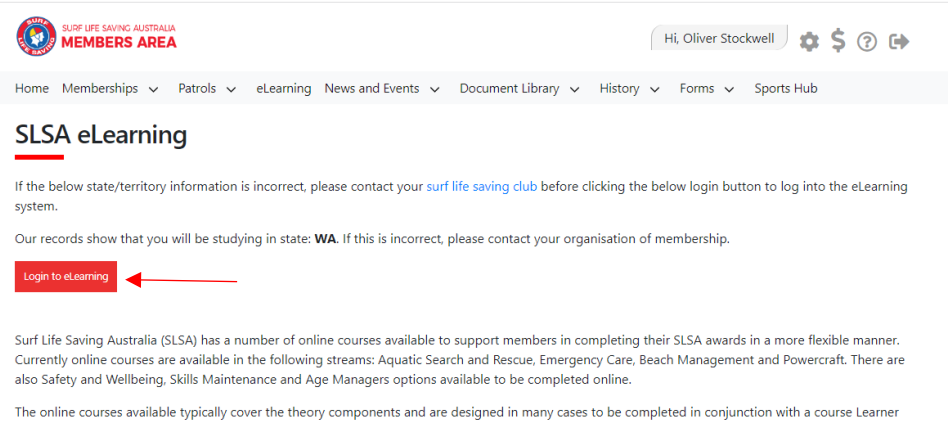

The online courses available typically cover the theory components and are designed in many cases to be completed in conjunction with a course Learne Guide which you can access from the SLSA Members Area Library. In most cases you will also participate in practical training activities and assessments organised by your surf lifesaving club or SLS state/territory centre to achieve competency in the SLSA award.

An online version of the SLSA eLearning User Guide can be found within the SLSA IT Helpdesk Online Help Library.

### 7. Click "Training Library"

| Oliver Stockwell                                                                                 | ≡                                                                                                    |
|--------------------------------------------------------------------------------------------------|----------------------------------------------------------------------------------------------------|
| LMS LEVEL<br>Member<br>P <mark>3 Switch</mark><br>USERNAME<br>SLSA.4646571.4646571<br>IP Log out | Welcome Oliver<br>LMS Level: Member<br>This account allows you to manage the Member.<br>You also have the following linked accounts which you can switch between to give you a different level of access.                                                                                       |
| Home                                                                                             | Club. North Cottesioe (SLSA.4646571.4646571.ADMIN.245)                                                                                                    |
| Training Library                                                                                 | Welcome to the Surf Life Saving eLearning system.                                                                                                    |
| Training Event                                                                                   | To enrol in a course, select Training Library' from the left hand side of the menu. From here all of the modules which are available to you will be visible. Once you have enrolled in a course, you can then access this course from the 'My Training' page on the left hand side of the menu. |
| My Training                                                                                      | Need Help?                                                                                                    |
| ? Help 🗸 🗸                                                                                       | Log a support ticket at https://helpuls.com.au or call us at the Helpdesk on 1300 724 006. Alternatively, please click here for the user guide if you are having any problems.                                                                                                    |

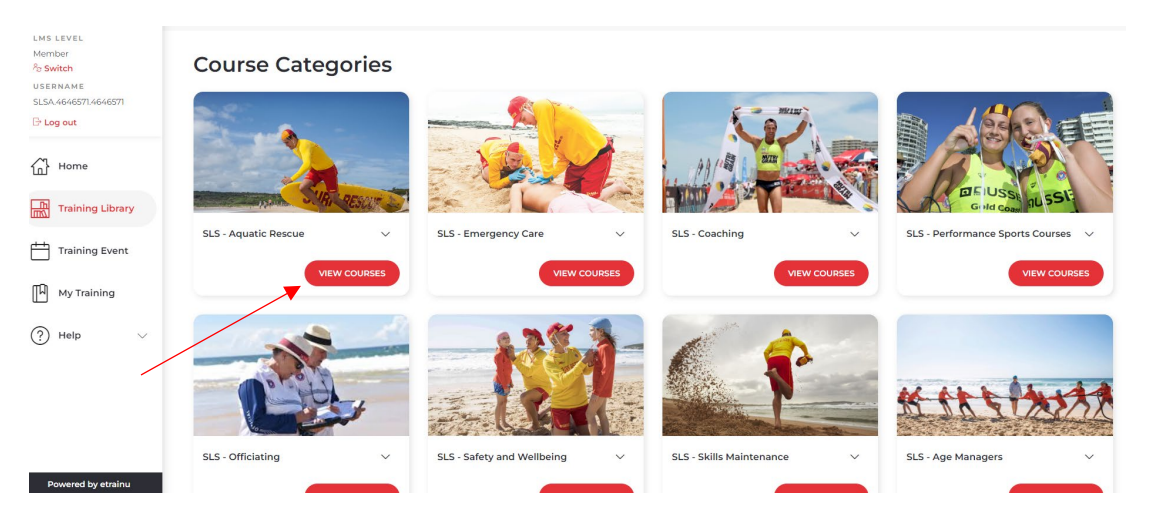

## 8. Click "View Courses" on the aquatic rescues page

# 9. Click "Enrol" on the bronze page.

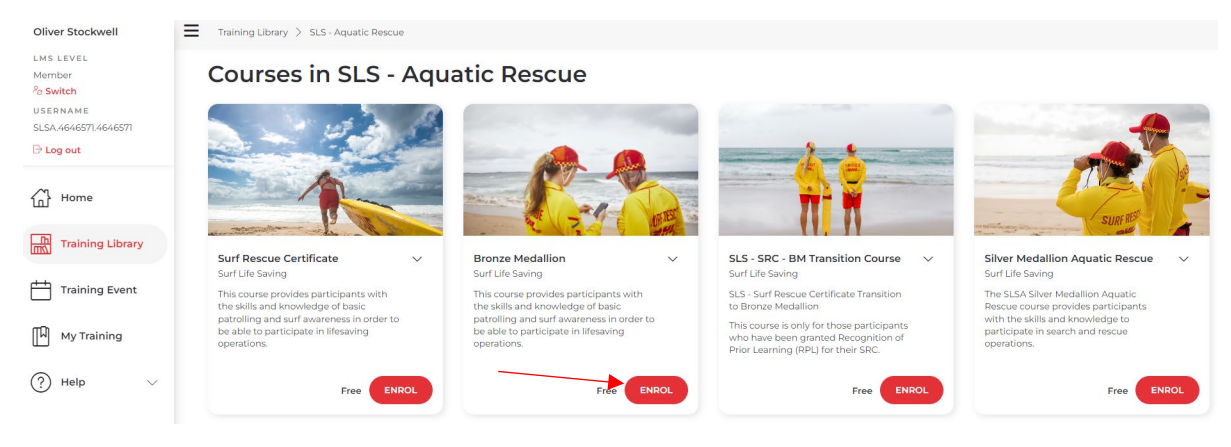

- 10. Start the Theory and Assessment modules
- 11. When returning to complete the modules they can be found under "My Training" on the side menu

| Oliver Stockwell                                                                   | ≡                                                                                                    |
|------------------------------------------------------------------------------------|----------------------------------------------------------------------------------------------------|
| LMS LEVEL<br>Member<br>2 <mark>7 Switch</mark><br>USERNAME<br>SLSA.4646571.4646571 | Welcome Oliver<br>LMS Level: Member<br>This account allows you to manage the Member.<br>You also have the following linked accounts which you can switch between to give you a different level of access.                                                                                       |
| Home                                                                               | Club. North Cottesloe     (SLSA.4646571.4646571.ADMIN245)     SWITCH                                                                                                    |
| Training Library                                                                   | Welcome to the Surf Life Saving eLearning system.                                                                                                    |
| Training Event                                                                     | To encol in a course, select "fraining Library" from the left hand side of the menu. From here all of the modules which are available to you will be visible. Once you have enrolled in a course, you can then access this course from the My Training' page on the left hand side of the menu. |
| 🕅 My Training 🔨                                                                    | Need Help?                                                                                                    |
| ? Help $\lor$                                                                      | Log a support ticket at https://help.skc.cm.au or call us at the Helpdesk on 1300 724 006. Alternatively, please click here for the user guide if you are having any problems.                                                                                                    |